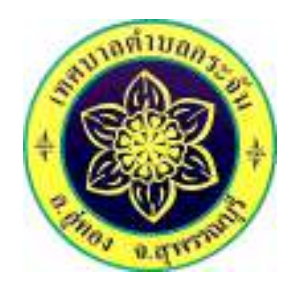

## คู่มือวิธีการใช้งานการให้บริการ ระบบขอรับบริการออนไลน์ (E- Service) ของเทศบาลตำบลกระจัน

การให้บริการออนไลน์ที่เทศบาลตำบลกระจัน ได้จัดทำขึ้นเพื่ออำนวยความสะดวก และเพิ่ม ประสิทธิภาพการบริการของหน่วยงานให้แก่ประชาชน ผุ้มีความประสงค์จะขอรับบริการ สามสารถแจ้งความประสงค์ โดยการกรอกข้อมูลรายรายละเอียดการขอรับบริการของท่าน ลงในแบบฟอร์มการขอรับบริการออนไลน์ มีขั้นตอน การขอรับบริการออนไลน์ ดังนี้

๑.ท่านสามารถเข้าไปที่เว็บไซต์ของหน่วยงานเทศบาลตำบลกระจัน หรือ URL ของเว็บไซต์เทศบาลตำบลกระจัน http://www.krajan.go.th/site/

๒.เลือกหัวข้อ E- Service จะอยู่บริเวณตรงกลางหน้าหลักของเว็บไซต์ ตามรูปภาพด้านล่างนี้

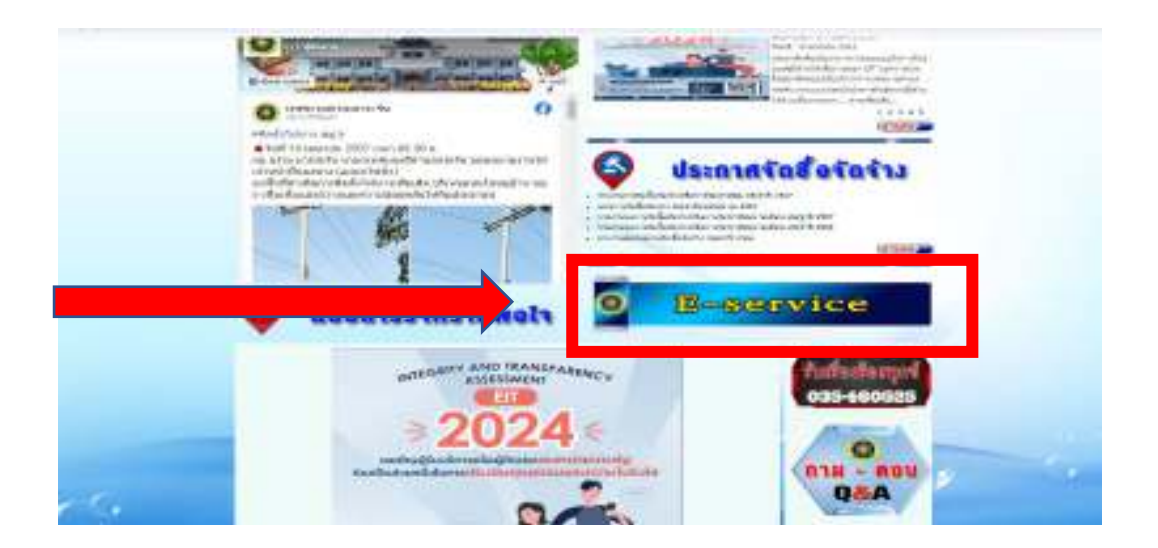

๓.เมื่อคลิกเข้าไป จะปรากฏหน้าการให้บริการต่างๆ แล้วเลือกคลิกไปที่ ระบบขอรับบริการออนไลน์ ตามรูปภาพ ด้านล่างนี้

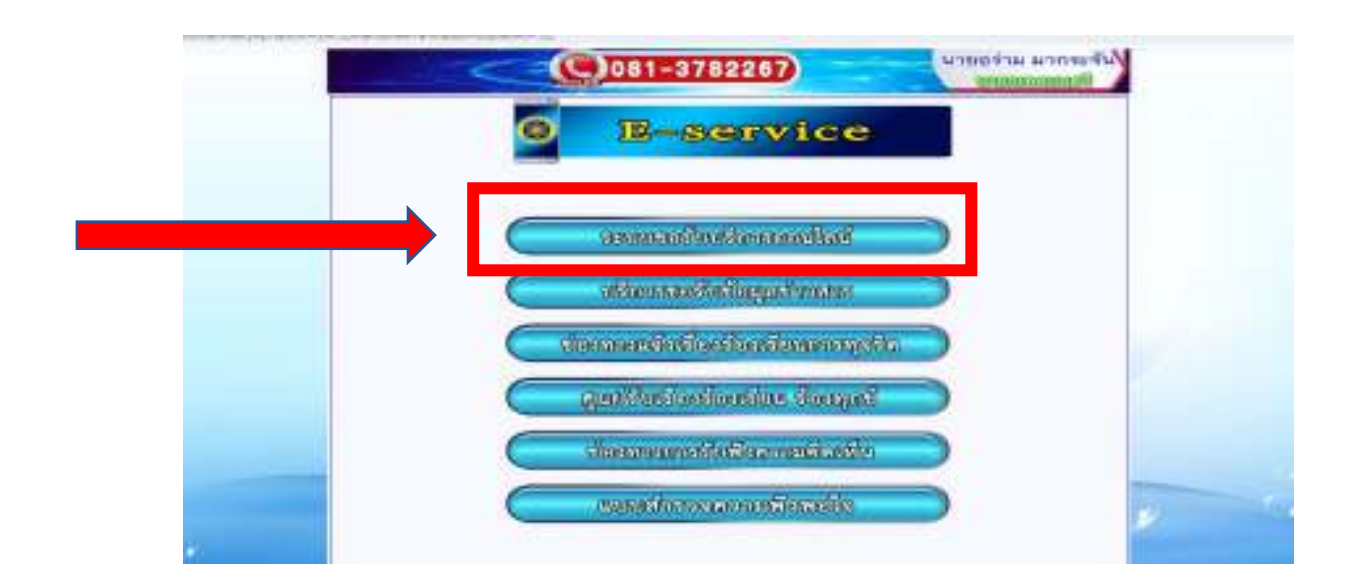

๔.หรือเลื่อนขวามือของหน้าเว็บไซต์ เลือกหัวข้อ บริการประชาชน เลื่อนลงมาแล้วเลือก ไปที่หัวข้อ E- Service แล้ว เลือกคลิกที่ ระบบขอรับบริการออนไลน์ ตามรูปภาพด้านล่างนี้

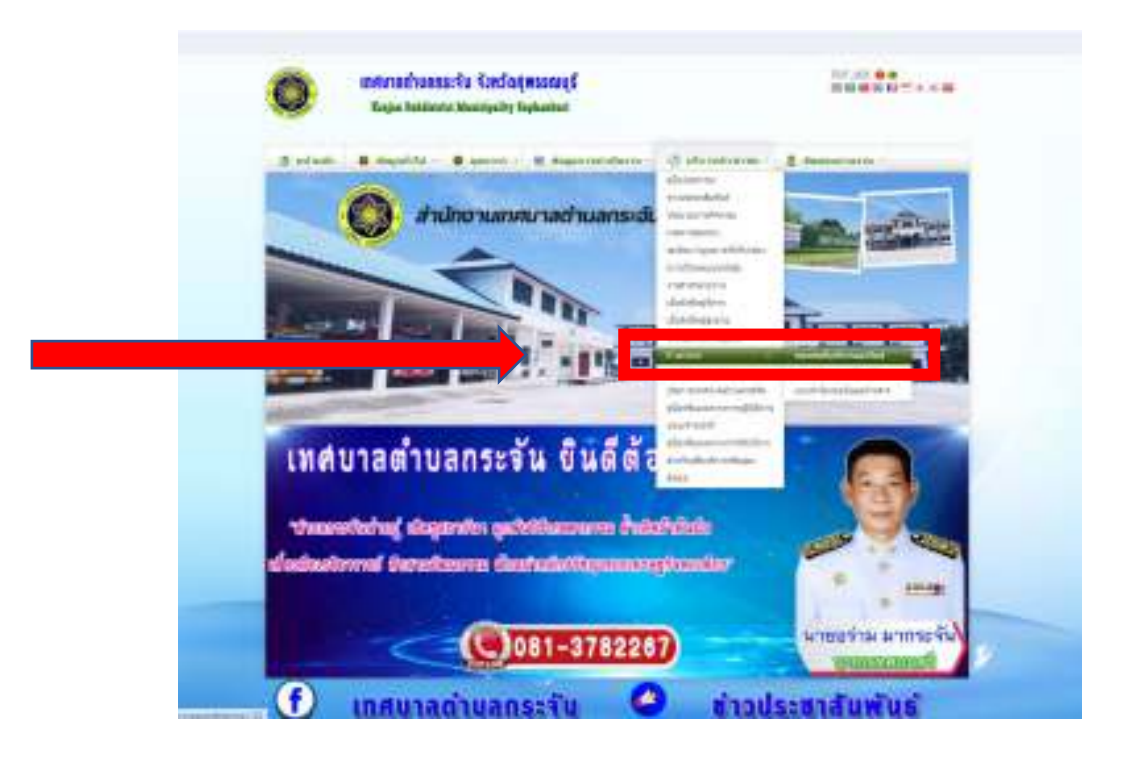

๕.เมื่อคลิกเข้าแล้ว จะปรากฏแบบฟอร์มออนไลน์ กรอกข้อมูลรายละเอียดการขอรับบริการของท่าน ลงในแบบฟอร์ม การขอรับบริการออนไลน์

|   | O fallenet and and |        |   |
|---|--------------------|--------|---|
|   | 1                  | เทศบาล |   |
|   | N MARK             |        |   |
|   | 100<br>11<br>11    |        |   |
| - | factor (           |        | - |
|   | (And )             |        | 1 |

๖.กรุณาเลือก ขอยื่นคำร้องการขอรับบริการออนไลน์เรื่องใด ตามรูปภาพด้านล่างนี้

|   |                                                                                                    | -                                                                                                    |
|---|----------------------------------------------------------------------------------------------------|----------------------------------------------------------------------------------------------------|
|   |                                                                                                    |                                                                                                    |
|   | 1.00                                                                                                    |                                                                                                    |
|   | advantable actuality                                                                                                    |                                                                                                    |
|   | a for a final sector of                                                                                                    |                                                                                                    |
|   | e far with management                                                                                                    |                                                                                                    |
|   | and the second second sec                                                                                                    | 1000                                                                                                    |
|   | events were being and the common data of the common data of the c      |                                                                                                    |
| - | Second satisfy definition                                                                                                    |                                                                                                    |
|   | Land Sector Sector Sect |                                                                                                    |
|   |                                                                                                    | second with the<br>second with the<br>second |

๗.กรุณากรอข้อมูลให้ครบถ้วน หากมี \* สีแดงที่หัวข้อใด แสดงวาเป็นข้อมูลจำเป็นที่จะต้องกรอกให้ครบถ้วน

เมื่อกรอข้อมูลครบแล้วให้กดส่ง 🔳

๘.เจ้าหน้าที่ได้รับข้อความ และทำการตรวจสอบข้อมูลรายละเอียดผ่าน Email เทศบาลตำบลกระจัน พร้อมกับ
ดำเนินการปริ้นแบบขอรับบริการออนไลน์

๙. เมื่อผู้บริหารได้พิจารณาแล้ว เจ้าหน้าที่จะแจ้งผลการพิจราณาให้ทราบ ผ่านช่องทางติดต่อ ตามที่ท่านระบุโดยเร็ว พร้อมดำเนินการในส่วนที่เกี่ยวข้องต่อไป